# Facilotab La tablette facile

# Mise en route et paramétrage

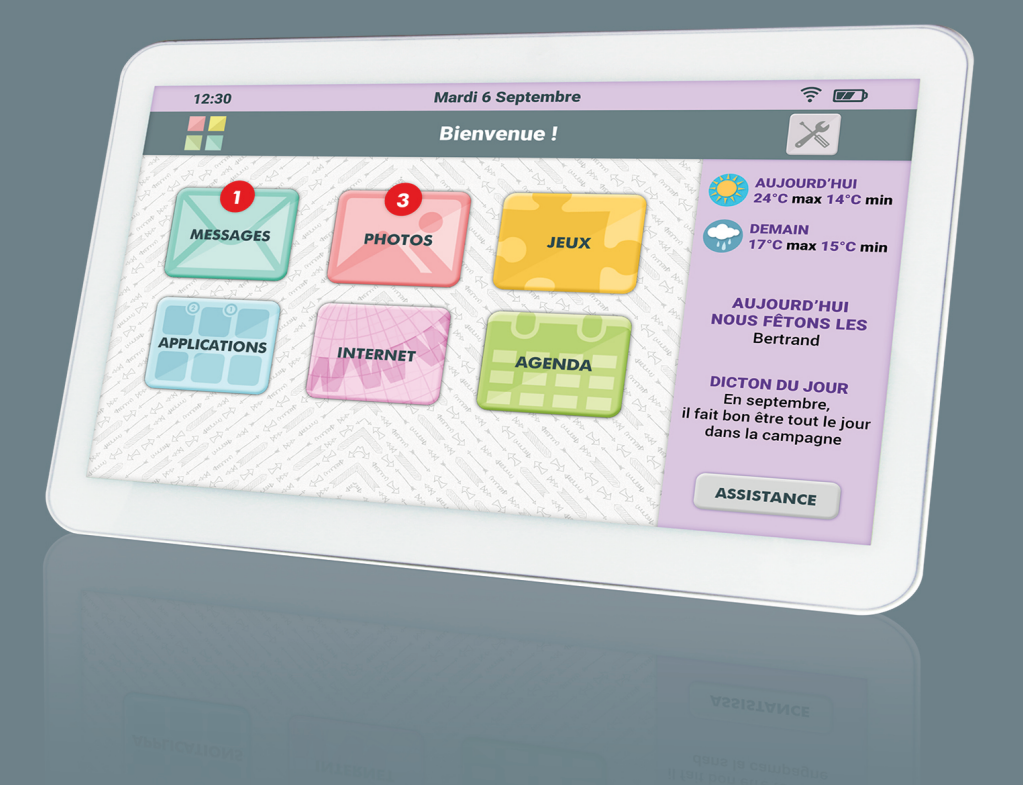

Crédits photos : Toutes les images, photos et illustrations de cet ouvrage appartiennent au CDIP et ne peuvent être reproduites sans autorisation explicite.

# Mise en route et paramétrage Facilotab

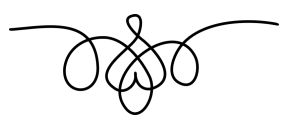

Edition Septembre 2017

Il existe peut-être une version plus récente de ce guide. Veuillez vérifier en visitant la page www.facilotab.com/guide

# Table des matières

| Présentation                                   | 6   |
|------------------------------------------------|-----|
| 1/ Contenu de la boîte                         | 6   |
| 2/ Observation de la tablette                  | 7   |
| 3/ Chargement de la batterie                   | 7   |
| 4/ Les boutons digitaux                        | 7   |
| -                                              |     |
| Installer la carte SIM (option)                | 8   |
| Premier démarrage de Facilotab                 | 9   |
| 1/ Mise en route                               | 9   |
| 2/ Connexion Internet                          | 10  |
| 3/ Identité de l'utilisateur                   | 12  |
| 4/ Saisie de votre adresse de messagerie       | 13  |
| 5/ Création d'un compte de messagerie          | 14  |
| 6/ Vérification                                | 16  |
| 7/ Activation du compte de démonstration       | 17  |
|                                                | 17  |
| Le paramétrage                                 | 18  |
| 1/ Obtenir l'écran de paramètrage              | 18  |
| 2/ Onglet « Comptes »                          | .18 |
| 3/ Onglet « Connexion »                        | 20  |
| 4/ Onglet « Personnel »                        | 21  |
| 5/ Onglet « E-mail»                            | 21  |
| 6/ Onglet « Contacts »                         | 24  |
| 7/ Onglet « Affichage »                        | 26  |
| 8/ Onglet « Diaporama »                        | 28  |
| 9/ Onglet « Jeux »                             | .29 |
| 10/ Onglet « Applications »                    | 30  |
| 11/ Onglet « Veille »                          | .31 |
| 12/ Onglet « Synchronisation »                 | .32 |
| 13/ Onglet « Favoris »                         | 33  |
| 14/ Onglet « Niveau »                          | .34 |
| 15/ Onglet « Système »                         | .35 |
| 16/ Onglet « Mise à jour »                     | 37  |
| 17/ Désactiver le verrouillage de la carte SIM | 38  |
|                                                |     |

| Questions / Réponses |
|----------------------|
|----------------------|

# Présentation

# 1/ Contenu de la boite

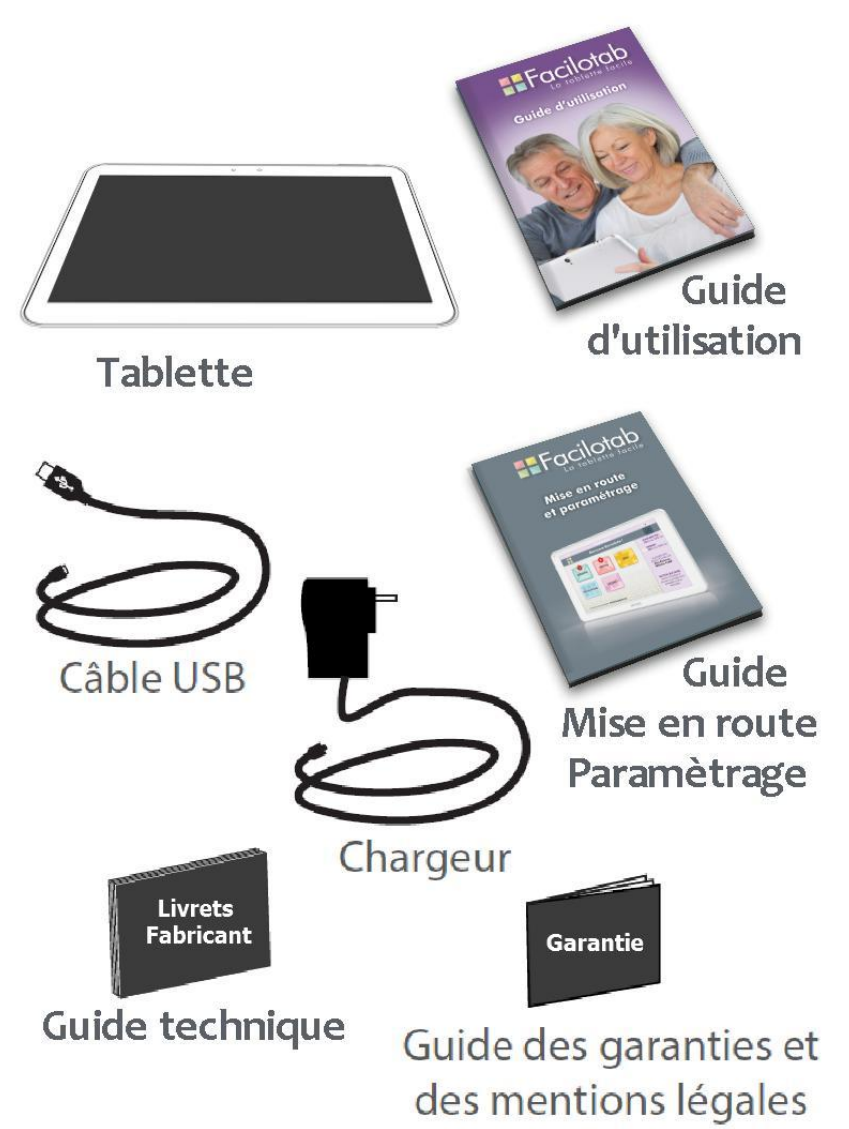

# 2/ Observation de la tablette

Utilisez le Guide technique de la tablette pour repérer en priorité le bouton « MARCHE / ARRÊT » sur la tranche de la tablette et le connecteur d'alimentation pour brancher le cordon d'alimentation.

# 3/ Chargement de la batterie

Avant le démarrage de la tablette, nous vous recommandons de mettre en charge pendant deux heures pour être certain que la tablette pourra démarrer dans de bonnes conditions.

Connectez le câble d'alimentation à votre tablette via le connecteur d'alimentation. La tablette commence à se charger.

Chargez complétement la batterie avant la première utilisation.

L'icône de charge peut ne s'afficher qu'environ 10 minutes après le début de la mise en charge. C'est souvent plus rapide.

Reportez-vous au **Guide technique de la tablette** pour plus d'informations.

# 4/Les boutons digitaux

Ils apparaissent dans la partie basse de l'écran (bande noire sur certains modèles de tablettes).

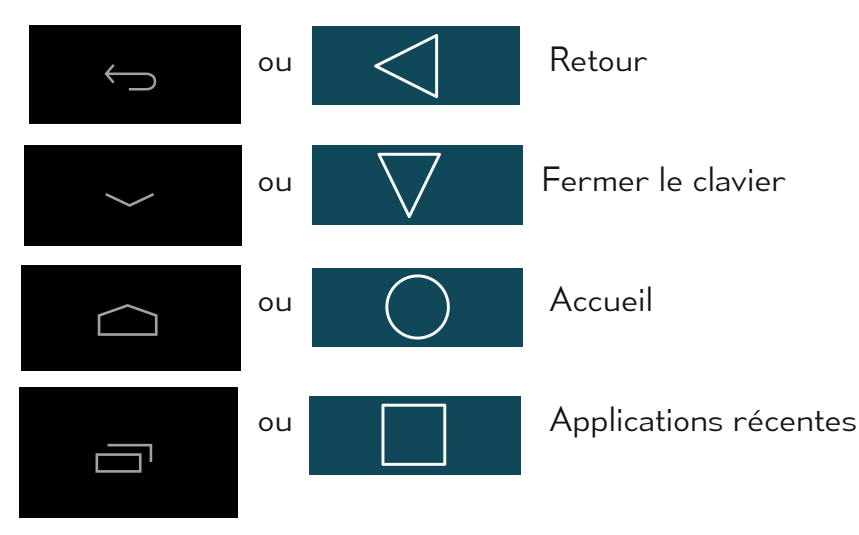

# Installer la carte SIM (option)

Si vous avez choisi une tablette WiFi + 3G, vous avez peut-être également souscrit à un abonnement 3G avec un opérateur de téléphonie mobile, afin de pouvoir utiliser votre tablette partout sur le réseau 3G de votre opérateur.

Celui-ci vous a fourni une carte SIM, qu'il vous faut maintenant placer dans la tablette.

Assurez-vous que la tablette est éteinte avant d'insérer la carte SIM, selon les instructions présentées dans le **Guide technique de la tablette** :

- enlever le cache

- insérer la carte SIM

- rallumer la tablette en maintenant enfoncé pendant 3 secondes le bouton « MARCHE / ARRÊT »

- finir la configuration de la carte SIM en saisissant le code PIN donné par votre opérateur.

En cas de problèmes, contactez votre opérateur de téléphonie mobile de préférence.

Vous pouvez aussi tout simplement amener votre tablette avec vous dans la boutique de votre opérateur de téléphonie mobile, afin que la connexion soit faite sur place.

Il est recommandé de désactiver l'option de verrouillage de la tablette par code PIN (voir p 38)

# Premier démarrage de Facilotab

# 1/ Mise en route

Appuyer sur le bouton « MARCHE / ARRÊT » de la tablette pendant plus de 3 secondes. La tablette s'allume puis affiche rapidement le logo Facilotab présenté ci-dessous :

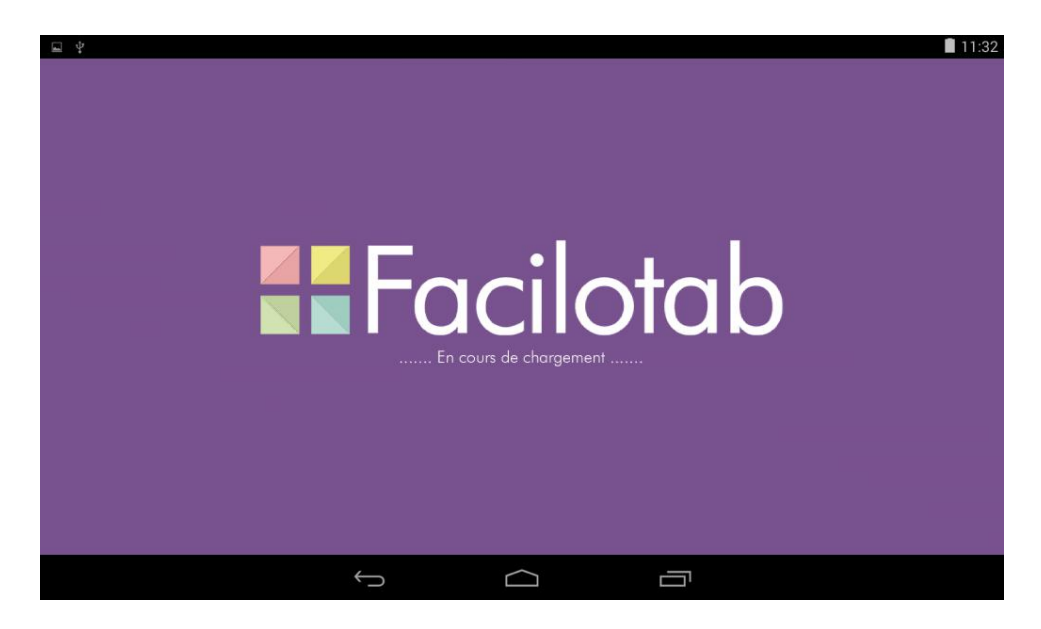

# 2/Installation de la connexion Internet

Vous n'êtes pas encore connecté à Internet, comme le montre l'icône 🚯

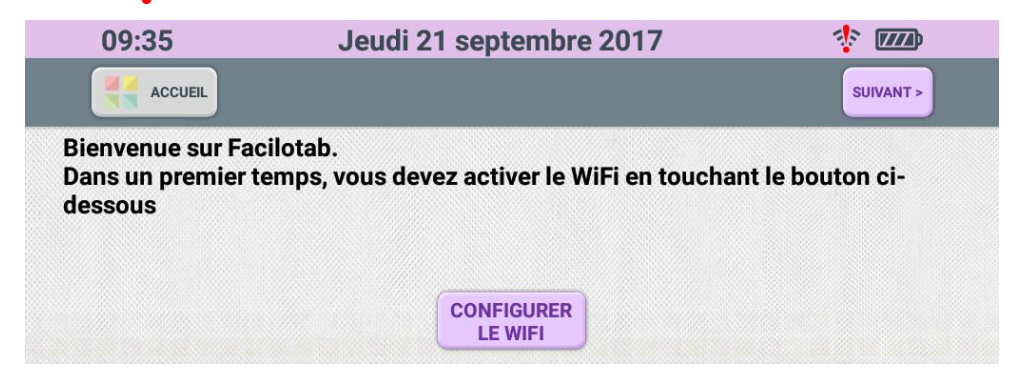

Quelque soit la version de tablette Facilotab que vous avez choisie, vous pouvez mettre en place la connexion WiFi à Internet.

Pour cela, placez-vous dans une zone de connexion WiFi. Pressez le bouton « CONFIGURER LE WIFI ».

Vous arrivez dans l'écran de paramétrage des connexions.

|      | 13:29                   | Mardi 24 janvier | 🌵 🎹                                                                                                    |
|------|-------------------------|------------------|----------------------------------------------------------------------------------------------------|
|      |                         | Paramèt          | tres                                                                                                    |
| N. N | Mode avion activé : NON |                  |                                                                                                    |
|      | Connexion e             | n WiFi           | Connexion en 3G                                                                                                    |
|      |                         | ACTIVER LE WIFI  | 1 and 1 and |
|      |                         |                  | 23                                                                                                    |
|      |                         |                  | 1 Jun                                                                                                    |

Activez d'abord le WiFi puis sélectionnez votre réseau.

| 14:07                     | Mardi 24 janvier        | 🂠 📧                |
|---------------------------|-------------------------|--------------------|
| ACCUEIL RETOUR            | Paramètres              |                    |
| Mode avion activé : NON   | - AND S N & W & & W & D |                    |
| Connexion en V            | NiFi Con                | nexion en 3G       |
| Vos points d'accès Wifi : | RAFRAÎCHIR              | DESACTIVER LE WIFI |
| Se connecter à CDIPi (sé  | icurisé)                | 2                  |

Si votre box WiFi dispose d'un bouton WPS de connexion automatique, référez-vous à son mode d'emploi pour connecter ainsi plus facilement votre tablette. Vous n'aurez pas besoin de rentrer caractère par caractère votre mot de passe WiFi.

Sinon, faites le paramétrage nécessaire décrit dans le **Guide technique de la tablette** pour mettre en place la connexion et le

Touchez la flèche sur « ACCUEIL » puis « MESSAGES »

pour revenir à Facilotab ou tapez

# 3/ Identité de l'utilisateur

Vous êtes maintenant connecté à Internet.

Entrez à l'aide du clavier le nom et le prénom de l'utilisateur principal de la tablette.

| 6                                                                                                    | 9:46   |      | Jeudi 21 septembre 2017 🔅 🗹 |   |                        |                      |   |   |    | <b>777</b> 🕈 🗎 09:46 |
|----------------------------------------------------------------------------------------------------|--------|------|-----------------------------|---|------------------------|----------------------|---|---|----|----------------------|
|                                                                                                    | ACCUEI | -    |                             |   | ACTIVER LI<br>DE DEMON | E COMPTE<br>STRATION |   |   | su | IVANT >              |
| Maintenant, vous pouvez compléter les renseignements concernant l'utilisateur<br>de la tablette puis touchez le bouton "SUIVANT"<br>Nom : Prénom : |        |      |                             |   |                        |                      |   |   |    |                      |
| Ma                                                                                                    | rtin   |      |                             |   | C                      | Christiane           |   |   |    |                      |
| Ц.                                                                                                    | 1      | 2    | 3                           | 4 | 5                      | 6 7                  | 8 | 9 | 0  | Effacer              |
| а                                                                                                    | z      | е    | r                           | t | У                      | u                    | i | 0 | р  | Accents              |
| q                                                                                                    | S      | d    | f                           | g | h                      | j                    | k | I | m  | ł                    |
| Maj                                                                                                    | w      | x    | С                           | v | b                      | n                    | ? | ! | -  | /                    |
| Abcd                                                                                                    | Symb   | oles |                             | _ | Espa                   | се                   | @ | , | ;  | . :                  |
|                                                                                                    |        |      | $\nabla$                    | , | 0                      |                      |   |   |    |                      |

Touchez la zone blanche sous « Nom : » puis entrez le nom. Quand le nom est correct et complet, touchez la zone blanche sous « Prénom : » puis entrez le prénom. Tapez « SUIVANT »

Si une rubrique est masquée par le clavier, ou si vous avez fini d'entrer votre texte, faites disparaître le clavier en touchant

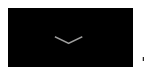

# 4/ Saisie de votre adresse de messagerie

Entrez ensuite votre adresse de messagerie (ou adresse e-mail) si vous en avez déjà une sur l'écran qui suit.

Puis entrez le mot de passe de votre compte de messagerie.

<u>Note :</u> le mot de passe est affiché en clair sur la tablette pour vous en faciliter la saisie. Mais ne le divulguez pas inutilement.

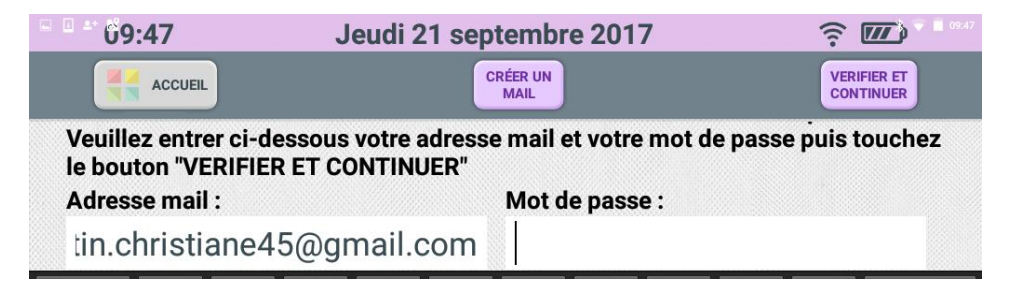

Touchez le bouton « VERIFIER ET CONTINUER ».

Remarque :

Dans le cas d'une adresse de messagerie gmail, une option de sécurité réduite doit être activée pour que les messages restent accessibles par Facilotab.

Facilotab vous amène automatiquement à cette page pour que vous puissiez activer cette option avant de quitter la page.

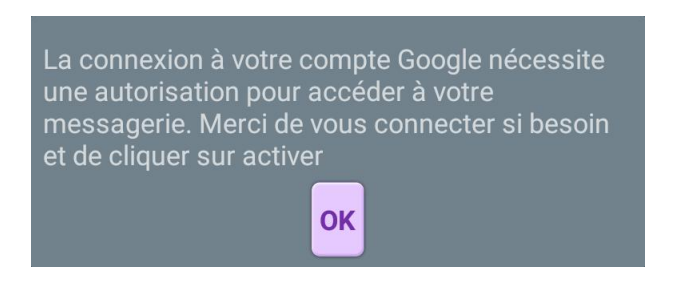

# 5/ Création d'un compte de messagerie

Si vous n'avez pas encore d'adresse de messagerie, utilisez le bouton « CREER UN MAIL ».

En utilisant le bouton « CREER UN MAIL », Facilotab vous propose de créer facilement un compte de messagerie GMAIL, avec GOOGLE.

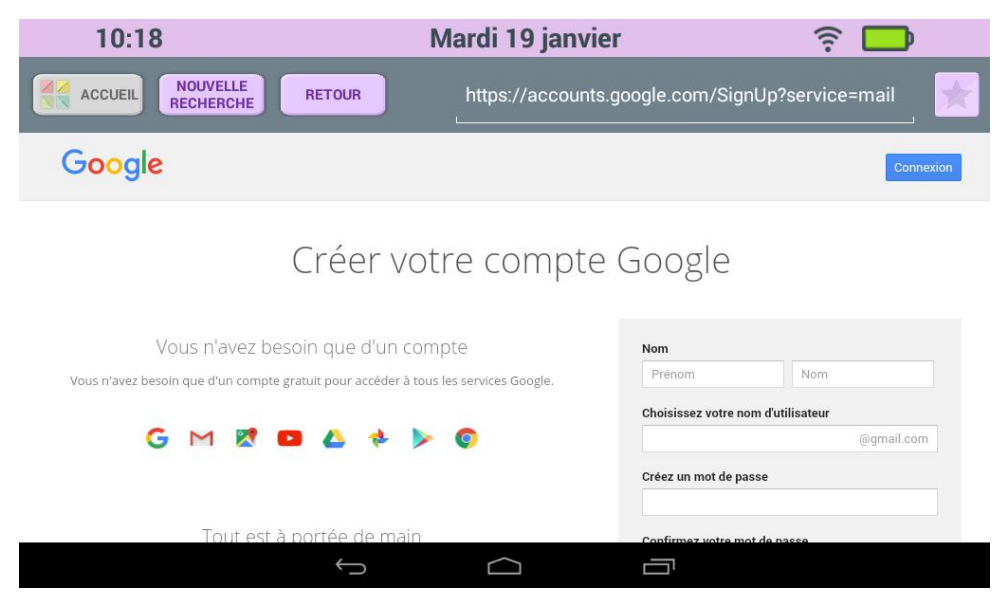

Renseignez tous les champs puis touchez le bouton « ETAPE SUIVANTE » et suivez la fin de la procédure. **Notez bien votre adresse de messagerie et votre mot de passe** et reportez vous page 14 pour enregistrer vos coordonnées de messagerie dans Facilotab.

Si vous ne souhaitez pas utiliser GMAIL, vous pouvez utiliser la messagerie que vous préférez et créer votre compte de façon indépendante. Utilisez alors le bouton

« NOUVELLE RECHERCHE » pour trouver la page de votre future messagerie.

| Nom                                                                               | Voici tous les éléments qu'il                             |
|-----------------------------------------------------------------------------------|-----------------------------------------------------------|
| Prénom Nom                                                                        | vous taudra compléter atin                                |
| Choisissez votre nom d'utilisateur                                                | d'obtenir immédiatement votre                             |
| @gmail.com                                                                        | compte de messagerie gratuit                              |
| Je préfère utiliser mon adresse e-mail<br>actuelle                                | gmail.<br>Certains sont facultatifs.                      |
| Créez un mot de passe                                                             | Conseil :                                                 |
|                                                                                   | Préférez la validation visuelle,                          |
| Confirmez votre mot de passe                                                      | comme sur l'exemple où il faut<br>entrer 201 dans la zone |
| Date de naissance                                                                 | blanche, plutôt que la validatior                         |
| Jour Mois   Année                                                                 | par telephone.                                            |
| Sexe                                                                              |                                                           |
| Je suis \$                                                                        |                                                           |
| Numéro de téléphone mobile                                                        |                                                           |
| <b>□</b> • +33                                                                    |                                                           |
| 1                                                                                 |                                                           |
| votre adresse e-mail actuelle                                                     |                                                           |
| Confirmez que vous n'êtes pas une<br>machine                                      |                                                           |
| Ignorer cette étape de validation (la validation par téléphone peut être requise) |                                                           |
| 201                                                                               |                                                           |
| Saisissez le texte :                                                              |                                                           |
| C 4) E                                                                            |                                                           |
| Pays                                                                              |                                                           |
|                                                                                   |                                                           |

# 6/ Vérification

Touchez ensuite le bouton « VERIFIER ET CONTINUER ». En cas d'erreur dans l'adresse de messagerie ou dans le mot de passe, vous obtiendrez un ou deux messages d'erreur :

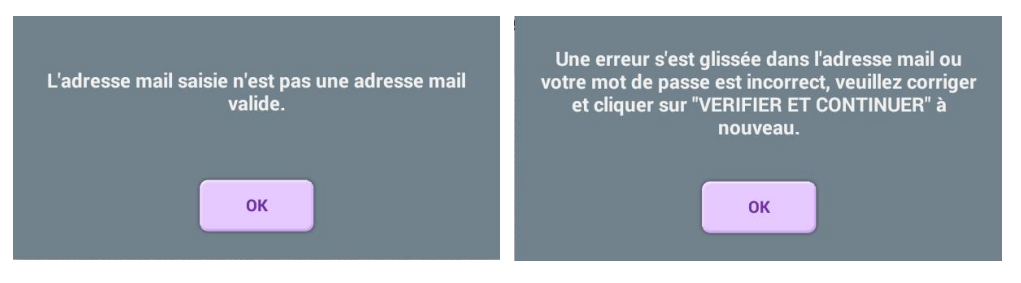

Appuyez sur « OK » puis corrigez votre adresse de messagerie et/ou votre mot de passe.

Touchez à nouveau le bouton « VERIFIER ET CONTINUER ».

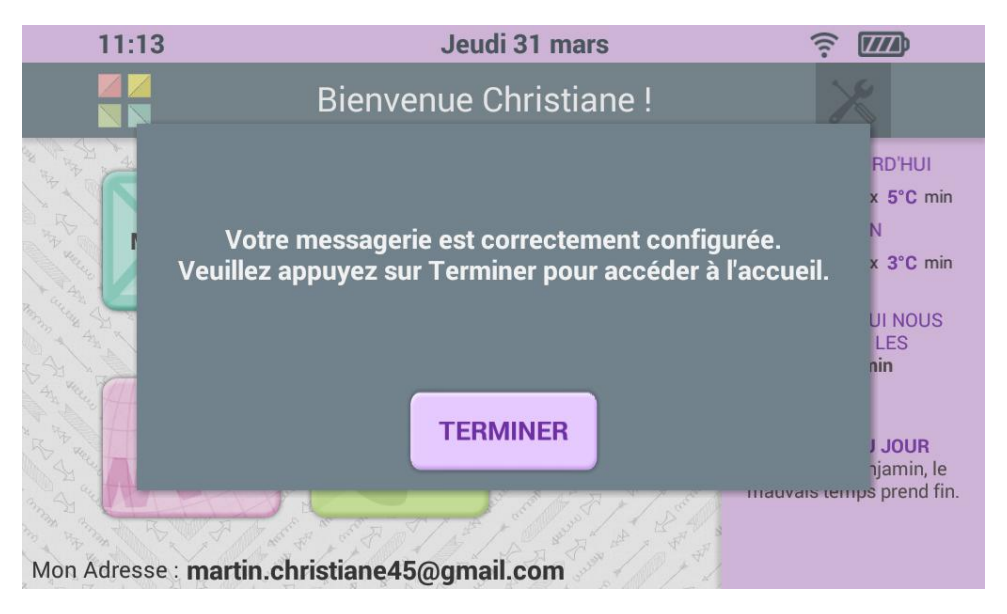

Votre tablette Facilotab est maintenant opérationnelle.

# 7/ Activation du compte de démonstration

Pour les utilisateurs qui souhaitent bénéficier immédiatement d'un compte de messagerie fictif de démonstration, complet avec des messages, des applications et des photos, Facilotab propose d' « ACTIVER LE COMPTE DE DEMONSTRATION ».

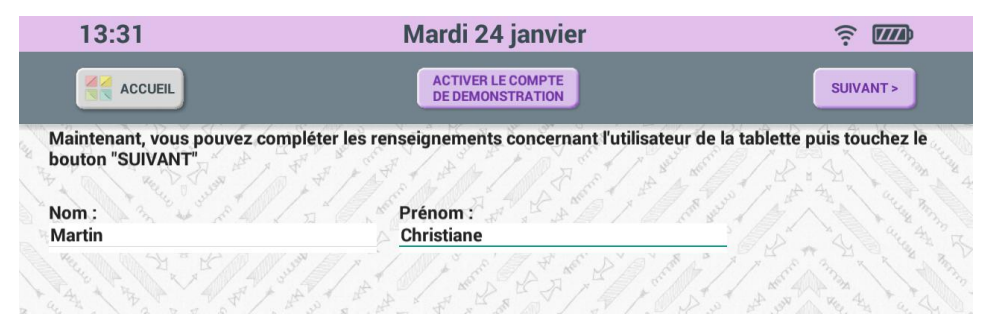

Il faut être connecté sur un réseau WiFi, au moins le temps de télécharger les messages, photos et autres informations.

La démonstration de la tablette est ensuite possible sans accés à Internet.

# Le paramétrage

# 1/ Obtenir l'écran de paramétrage

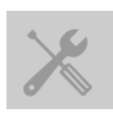

A partir de l'écran d'accueil, accédez à l'écran de paramètrage en appuyant sur le bouton « outils » situé en haut à droite.

Entrez éventuellement le mot de passe protégeant le paramètrage de la tablette si vous avez choisi d'utiliser cette option.

Si vous ne connaissez pas le mot de passe, vous n'avez accès qu'à un onglet « Contacts », afin de pouvoir vous-même ajouter des contacts pour échanger des messages. (voir p24)

# 2/ Onglet « Comptes »

Ce premier onglet de paramètrage n'est visible que si la petite case à cocher de l'onglet « Système » est cochée. (voir p35) Il liste les comptes paramétrés sur la tablette, dont un seul est actif à la fois. Pour une tablette partagée entre plusieurs personnes, c'est ici qu'il faut changer le compte actif, ajouter et supprimer les comptes.

| 13:10                                                                                                    | Vendredi 20 ja                                  | nvier                | (((-                        |                                                                                                    |  |  |  |  |
|----------------------------------------------------------------------------------------------------|-------------------------------------------------|----------------------|-----------------------------|----------------------------------------------------------------------------------------------------|--|--|--|--|
|                                                                                                    | Paramètres                                      |                      |                             |                                                                                                    |  |  |  |  |
| a the set of the set of the set o | Jacqueline Lerebourg<br>Lerebourg.jacqueline@gr | Christia<br>Christia | ane Martin<br>.christiane45 |                                                                                                    |  |  |  |  |
| Comptes                                                                                                    |                                                 |                      |                             | A. C. C. C. C. C. C. C. C. C. C. C. C. C.                                                                                                    |  |  |  |  |
| Connexion                                                                                                    |                                                 |                      |                             | and and                                                                                                    |  |  |  |  |
| Personnel                                                                                                    |                                                 |                      |                             | and the second second s |  |  |  |  |
| E-mail                                                                                                    |                                                 |                      |                             | L. S. S. S. S. S. S. S. S. S. S. S. S. S.                                                                                                    |  |  |  |  |
| Contacts                                                                                                    |                                                 |                      |                             | 197 (198)                                                                                                    |  |  |  |  |
| Affichage                                                                                                    |                                                 |                      |                             |                                                                                                    |  |  |  |  |
| The state of the state of the s | SUPPRIMER<br>LE COMPTE                          | AJOUTER<br>UN COMPTE |                             | DIFIER<br>OMPTE                                                                                                    |  |  |  |  |

Pour changer le répertoire affiché d'une messagerie GMAIL, touchez le bouton « MODIFIER LE COMPTE ».

| Adresse mail :<br>martin.christiane45@gn | mail.com                        | de p   | asse: Jan a Think St                                                                                                    | A B A A A A A A A A A A A A A A A A A A |
|------------------------------------------|---------------------------------|--------|----------------------------------------------------------------------------------------------------|-----------------------------------------|
| DOSSIER DES<br>MESSAGES REÇUS            | DOSSIER DES<br>MESSAGES ENVOYÉS | A Real | A the second of a second of a second second |                                         |
| Destinataire                             |                                 |        | INBOX                                                                                                    | Z + t                                   |
| INBOX/TRASH                              |                                 |        | [Gmail]                                                                                                    | C Reduce A                              |

Si l'une des adresses de messagerie paramétrées est une adresse GMAIL, comportant différents répertoires de classement des courriers, utilisez un seul des répertoires disponibles : cochez soit « INBOX » soit un autre répertoire.

Quittez l'écran en touchant « ENREGISTRER ».

# 3/ Onglet « Connexion»

| 10:20     |                                                         | Jeudi 21 septembre 2017 🔶 🔟                     | Ĵ |  |  |  |  |
|-----------|---------------------------------------------------------|-------------------------------------------------|---|--|--|--|--|
| ACCUEIL   | Paramètres                                              |                                                 |   |  |  |  |  |
|           | Mode                                                    | avion activé : NON                              |   |  |  |  |  |
| Comptes   | Vec                                                     |                                                 |   |  |  |  |  |
| Connexion | vos points d'acces witi : RAFRAICHIR DESACTIVER LE WIFI |                                                 |   |  |  |  |  |
| Personnel | <b>?</b>                                                | Connecté au wifi "LiveBox-CDIP" (sécurisé)      |   |  |  |  |  |
| E-mail    | 6                                                       | Se connecter à CDIPi (sécurisé)                 |   |  |  |  |  |
| Contacts  | •                                                       |                                                 |   |  |  |  |  |
| Affichage | •                                                       | Se connecter à iMac (sécurisé)                  |   |  |  |  |  |
| Diaporama | •                                                       | Se connecter à DIRECT-TXM288x Series (sécurisé) | ♣ |  |  |  |  |
|           |                                                         |                                                 |   |  |  |  |  |

Utilisez cet onglet pour ajouter une source WiFi ou vous déconnecter temporairement.

Pour aller dans les écrans de paramètrage Android des connexions, touchez l'icône \_\_\_\_\_. Revenez avec la flèche de retour.

Notez que quand le mode avion est activé, il n'y a plus de connexion possible. Enlevez le mode avion pour autoriser la connexion à Internet.

Sur les tablettes offrant la possibilité d'une connexion 3G, une seconde partie gère la connexion avec la carte SIM :

| 14:43                                 | Vendredi 26 août           | <u> </u>         |
|---------------------------------------|----------------------------|------------------|
| ACCUEIL                               | Paramètre                  | S                |
| B B B B B B B B B B B B B B B B B B B | Mode avion activé : NON    |                  |
| Comptes                               | Connexion en WiFi          | Connexion en 3G  |
| Connexion                             | Données mobiles : Orange F | A REAL PROVIDENT |
| Personnel                             | (hyp)                      |                  |
|                                       | 20                         |                  |

# 4/ Onglet « Personnel »

Cette partie sert à enregistrer vos nom, prénom, date d'anniversaire et adresse postale.

| 14:25                                                                                                    | Vendredi 26 août          | î: III          |
|----------------------------------------------------------------------------------------------------|---------------------------|-----------------|
|                                                                                                    | Paramètres                |                 |
| and a start of a start of a start | Identité Adresse postale  | 2 2 4 K A 4 W V |
| Comptes                                                                                                    | Nom :<br>Martin           |                 |
| Connexion                                                                                                    | Prénom :<br>Christiane    | a Real          |
| Personnel                                                                                                    | Date de naissance : / / / | 25 M            |
| E-mail                                                                                                    |                           |                 |
| Contacts                                                                                                    |                           | Hard Hard       |

# 5/ Onglet « E-mail »

| 10:21                                       | Jeudi 21 septe                                                                                                    | embre 2017                                                                                                    | î <b>II</b>                                   |
|---------------------------------------------|----------------------------------------------------------------------------------------------------|----------------------------------------------------------------------------------------------------|-----------------------------------------------|
|                                             |                                                                                                    | Paramètres                                                                                                    |                                               |
| Comptes<br>Connexion<br>Personnel<br>E-mail | E-mail :<br>martin.christiane45@gr<br>MODIFIER LE<br>COMPTE MAIL<br>Les contacts :                                                                                                    | Boîte mail :<br>nail.com INBOX<br>☑ Afficher sur la page o<br>☑ Afficher les liens inte<br>□ Permettre l'ajout du s | d'accueil<br>ernet<br>sujet pour vos messages |
| Contacts<br>Affichage<br>Diaporama          | SIGNATURE SIGNATURE SIGNA | es contacts<br>tion de lecture aux expéc<br>s mails des contacts<br>rsque la batterie est faibl                     | LES AIDANTS<br>diteurs connus                 |

Cet onglet affiche tout d'abord l'adresse de messagerie et éventuellement le répertoire de réception utilisé. Si la case « Afficher sur la page d'accueil » est cochée, cela signifie que votre adresse de messagerie principale sera toujours présente sur la page d'accueil Facilotab, pour la retrouver immédiatement.

Si la case « Afficher les liens Internet » est cochée, cela veut dire que vous autorisez l'affichage sur la tablette des liens Internet présents dans les messages (vidéo intéressante, liens publicitaire en signature, etc ).

Si la case « Permettre l'ajout du sujet pour vos messages » est cochée, cela vous permet de préciser l'objet de votre message au destinataire.

#### <u>a. la signature</u>

Il est possible de personnaliser la signature automatique des

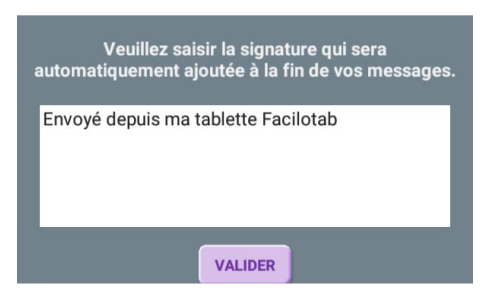

messages en touchant « SIGNATURE » . Le texte proposé par défaut est : « Envoyé depuis ma tablette Facilotab ». Il suffit de l'effacer et d'entrer votre propre texte. Quittez ce dernier écran en touchant « VALIDER ».

#### b. sélection des aidants

Les aidants sont des personnes à choisir parmi vos contacts enregistrés, éventuellement des proches (membres de la famille ou amis en contact personnel fréquent avec l'utilisateur de la tablette).

Mais ce sont avant tout des personnes qui se sentent à l'aise avec Internet et les tablettes tactiles et qui dispose d'un accès personnalisé et sécurisé à une page web, lui permettant de gérer à distance les contacts et jeux utilisables par l'utilisateur de la tablette Facilotab.

Touchez « SAUVEGARDER » pour enregistrer votre réglage.

| 14:29                                   | Vendr              |                      |                                                                                                    |
|-----------------------------------------|--------------------|----------------------|----------------------------------------------------------------------------------------------------|
|                                         |                    | Paramètres           |                                                                                                    |
| And And And And And And And And And And | clairette@yahoo.fr | jules.grand@yahoo.fr |                                                                                                    |
| Comptes                                 |                    |                      | 27.5                                                                                                    |
| Connexion                               |                    |                      | No. Contraction                                                                                                    |
| Personnel                               |                    |                      |                                                                                                    |
| E-mail                                  |                    |                      | AN AN                                                                                                    |
| Contacts                                |                    |                      | AND THE                                                                                                    |
| Affichage                               |                    |                      | Contra Contra Co |
| Diaporama                               |                    |                      | A Start                                                                                                    |
|                                         |                    | SAUVEGARDER          | AND A KING                                                                                                    |

#### c. gestion des contacts par l'utilisateur

Vous pouvez autoriser l'utilisateur de la tablette à ajouter ses propres contacts par le biais de l'interface ordinaire en cochant la case « Autoriser la gestion des contacts ».

#### d. confirmation de lecture

Cochez la case pour que l'expéditeur de chacun des messages reçus sur la tablette reçoive un message de confirmation de lecture lorsque le message a été lu pour la première fois. L'envoi de cette confirmation est transparent pour l'utilisateur, c'est Facilotab qui s'en occupe.

#### e. restriction aux messages venant des contacts

Cochez la case pour que seuls les messages venant des contacts enregistrés apparaissent sur la tablette. La mise en place de cette restriction empêche beaucoup de formes de spams.

#### f. notification lorsque la batterie de la tablette faiblit

Cochez la case pour qu'un message électronique de notification soit envoyé par la tablette, de façon transparente pour l'utilisateur, aux contacts notés aidants indiquant qu'il faut s'occuper de recharger la batterie de la tablette.

Si l'utilisateur a du mal à gérer le branchement de la batterie sur le secteur pour la recharger, nous conseillons le branchement permament sur un secteur par l'intermédiaire d'un minuteur.

Pour « MODIFIER LE COMPTE EMAIL », voir p19.

# 6/ Onglet « Contacts »

Un contact est une personne à laquelle vous pouvez envoyer des messages. Dans certains cas, vous ne pouvez recevoir des messages que s'ils viennent de contacts dûment enregistrés. Pour ajouter un contact, touchez « AJOUTER UN CONTACT » dans la partie basse.

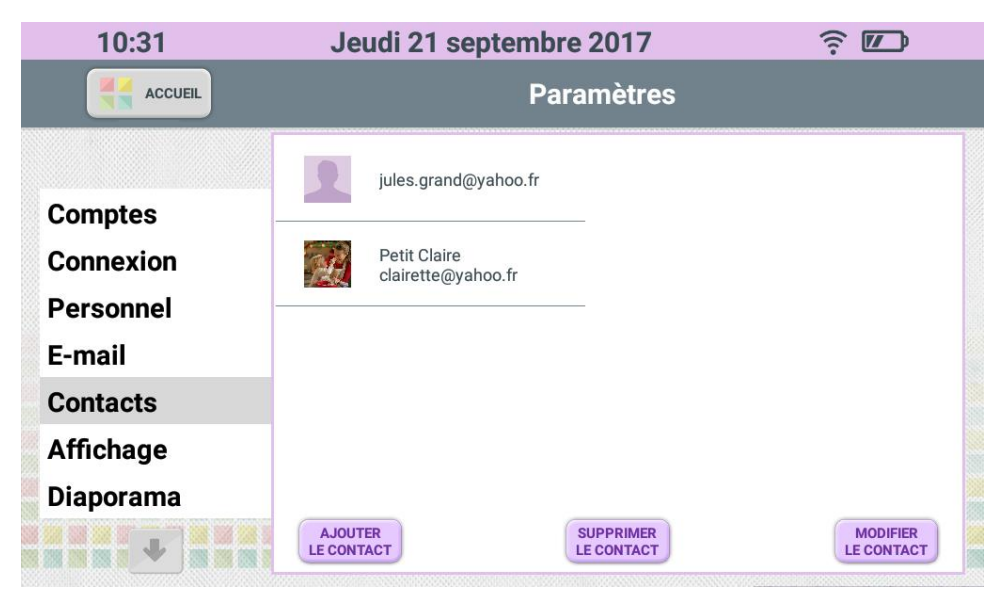

Puis entrez les noms, adresse e-mail et adresse postale du nouveau contact dans l'écran qui s'ouvre. Ajoutez éventuellement une photo à l'aide de « SELECTIONNER UNE PHOTO » ou touchez la photo.

| 10:30               | Jeudi 21 septembre 2017   | î 🗾                 |
|---------------------|---------------------------|---------------------|
| ACCUEIL             | SELECTIONNER<br>UNE PHOTO | VALIDER             |
| Identité Adres      | se postale                |                     |
| Adresse mail :      |                           |                     |
| Nom:                | Brénom :                  |                     |
| Petit               | Claire                    | RETIRER<br>LA PHOTO |
| Date de naissance : | Téléphone :               | Ce contact est :    |
| //                  | +33                       | un proche           |
|                     |                           |                     |
|                     |                           |                     |
|                     |                           |                     |

Finissez en appuyant sur le bouton « VALIDER » pour vérifier que l'adresse email que vous avez entrée existe bien.

Répondez ensuite « OUI » ou « NON » à la question « Souhaitezvous ajouter un autre destinataire ? » selon le cas.

Vos nouveaux destinataires sont enregistrés.

Vous pouvez également supprimer ou modifier un contact.

# 7/ Onglet « Affichage »

| 10:31                  | Jeudi 21                                                                                                    | Jeudi 21 septembre 2017                   |        |        |            | ((1- |      |
|------------------------|----------------------------------------------------------------------------------------------------|-------------------------------------------|--------|--------|------------|------|------|
|                        |                                                                                                    | Paramètres                                |        |        |            |      |      |
| Comptes                | Fond d'écran :                                                                                                    |                                           |        | ない     |            |      |      |
| Connexion              | Taille du texte :                                                                                                    | 20                                        | 24     | 28     | 34         | 40   | 50   |
| Personnel<br>E-mail    | Taille du texte int                                                                                                    | ernet :                                   | Normal | М      | oyen       | Do   | uble |
| Contacts               | Clavier : 🛛 🖾 Aze                                                                                                    | erty 🗆                                    | Qwerty | Clavie | r simplifi | é    |      |
| Affichage<br>Diaporama | Rotation de l'écran :       Sens 1       Sens 2         Cacher le bouton application si aucune application sélectionnée         Afficher le météo locale       Seisir le lieu |                                           |        |        |            |      |      |
|                        | Mancher le m                                                                                                    | Afficher le meteo locale 🗆 Saisir le lieu |        |        |            |      |      |

#### a. fond d'écran

Choisissez le fond d'écran que vous préférez parmi les possibilités offertes. Le premier offre un contraste plus fort avec les textes et boutons.

#### b. taille des caractères

Sélectionnez la taille des caractères affichés. Par défaut, la taille est placée à 34. 50 correspond à la plus grande taille.

#### <u>c. taille du texte Internet</u>

Sélectionnez la taille des caractères affichés sur les pages Internet. Par défaut, la taille est placée à Moyen. Double correspond à la plus grande taille.

#### d. choix du clavier

Si vous avez plus l'habitude des claviers d'ordinateurs anglosaxons, vous pouvez choisir l'option de clavier Qwerty. Par défaut, le choix est Azerty.

| Azert | t <b>y 1</b> | 2    | 3 | 4 | l 5 | 5 ( | 5 7 | 7 | 89 | 0    | Ef | facer |
|-------|--------------|------|---|---|-----|-----|-----|---|----|------|----|-------|
| а     | b            | С    | d | е | f   | g   | h   | i | j  | k    |    | m     |
| n     | 0            | р    | q | r | S   | t   | u   | v | w  | x    | у  | Z     |
| Maj   | Au           | tres | ' | ? | !   | -   | ,   | • | Es | pace |    | Ļ     |

Cochez également l'option « Clavier Abcd simplifié » pour bénéficier du clavier alphabétique.

#### e. rotation de l'écran

Si vous préférez pour des raisons de confort personnel échanger la position de l'appareil photo frontal ou celle de la prise du chargeur, utiliser les cases « sens 1 » et « sens 2 ».

#### f. affichage du bouton « APPLICATIONS »

Si vous n'avez pas sélectionné d'applications additionnelles, qu'elles soient gratuites ou payantes, vous avez la possibilité de cacher le bouton sur l'écran d'accueil.

#### g. affichage de la météo locale

Vous pouvez faire afficher la météo sur la page d'accueil en cochant la case « Afficher la météo locale ». Saisissez ensuite le lieu de résidencepour obtenir une météo pertinente.

# 8/ Onglet « Diaporama »

Utilisez ces réglages pour modifier l'apparence du diaporama photo.

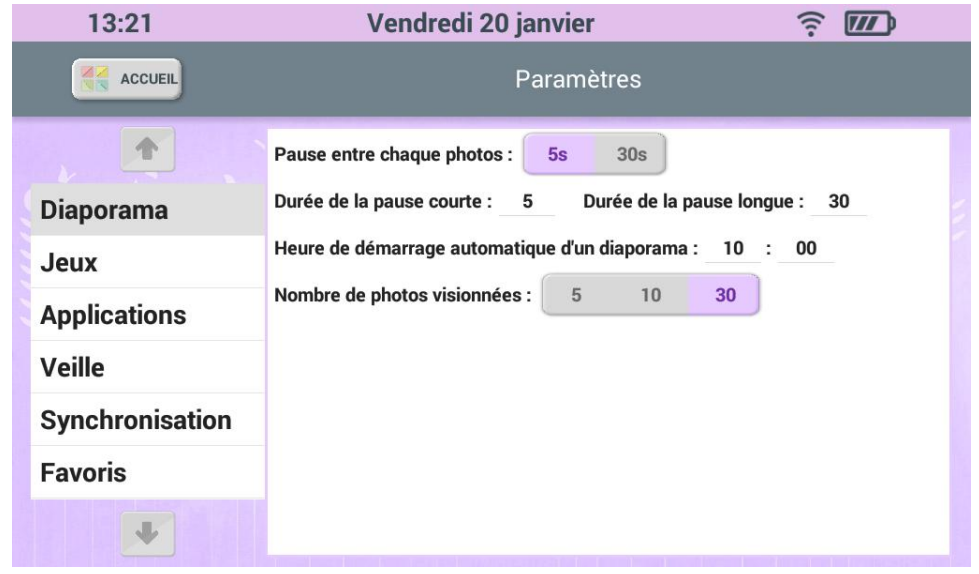

Vous pouvez modifier la durée d'affichage de chaque photo, à la seconde près, avec les deux premières lignes de cet onglet.

Si vous souhaitez qu'un diaporama se lance automatiquement de façon quotidienne, programmez ensuite son heure de lancement.

Et enfin vous pouvez choisir le nombre de photos utilisées dans les diaporamas, sachant que la tablette va utiliser les 5, 10 ou 30 dernières photos de la galerie photo de Facilotab.

# 9/ Onglet « Jeux »

Cochez « Masquer les jeux non achetés » pour éviter qu'ils n'apparaissent en gris sur la page « Jeux » de la tablette : ils vont également disparaître de la liste affichée sur l'onglet.

| 13:22           | Vendredi 20 janvi              | er          | ÷ 11 |
|-----------------|--------------------------------|-------------|------|
| ACCUEIL         | Parar                          | nètres      |      |
|                 | Proverbia                      | Completo    |      |
| Diaporama       | Sudoku                         | Duo Cartes  |      |
| Jeux            | Darpion                        | DéfiMo      |      |
| Applications    | Imagier                        | Solitaire   |      |
| Veille          | 🗹 Mots mêlés                   | Réflexo     |      |
| Synchronisation | Z Familiduo                    | Mots coupés |      |
| Favoris         |                                |             |      |
| V               | 🗌 Masquer les jeux non achetés |             |      |

Dans la liste, cochez les jeux à votre disposition pour les autoriser sur la page « Jeux » de la tablette. Si un jeu n'est pas autorisé, il n'apparaîtra pas du tout sur la page.

Utilisez les flèches pour afficher tous les jeux possibles.

# 10/ Onglet « Applications »

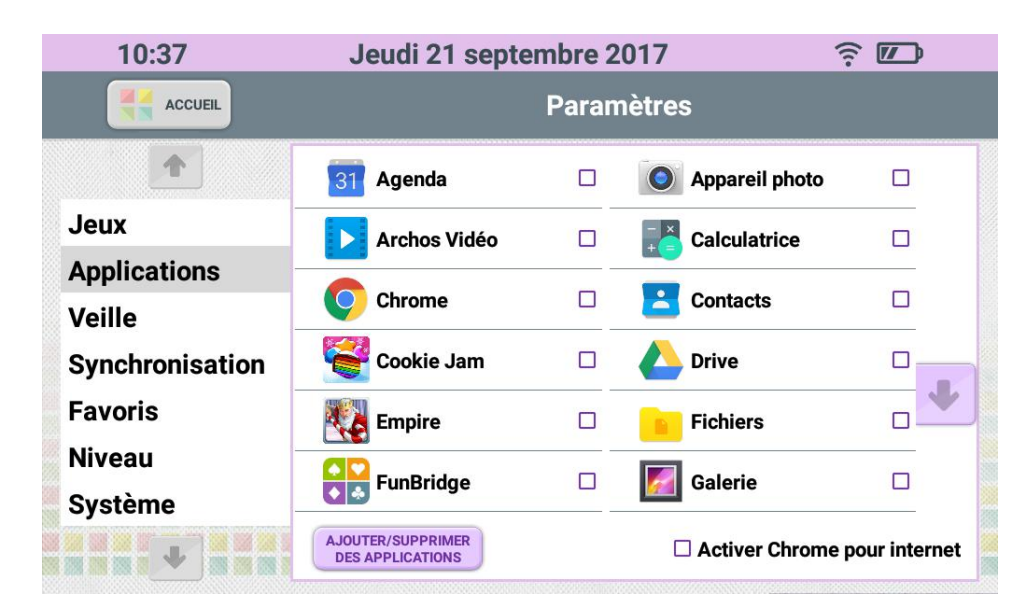

Cochez les applications que vous souhaitez faire apparaître derrière le bouton « APPLICATIONS » de l'écran d'accueil de Facilotab.

Vous pouvez utiliser Google play store pour installer et/ou acheter d'autres applications proposées sur cette boutique. Notez que vous y trouverez des applications gratuites. D'autres sont payantes. Pour y accéder, pressez le bouton « GOOGLE PLAY STORE »

Par défaut, aucune application n'est sélectionnée sur Facilotab, et la page « APPLICATIONS » est vide.

Cocher la case « Activer Chrome pour Internet » vous permet d'utiliser le navigateur Chrome pour visiter des sites et visionner des vidéos qui fonctionnent mal autrement.

# 11/ Onglet « Veille »

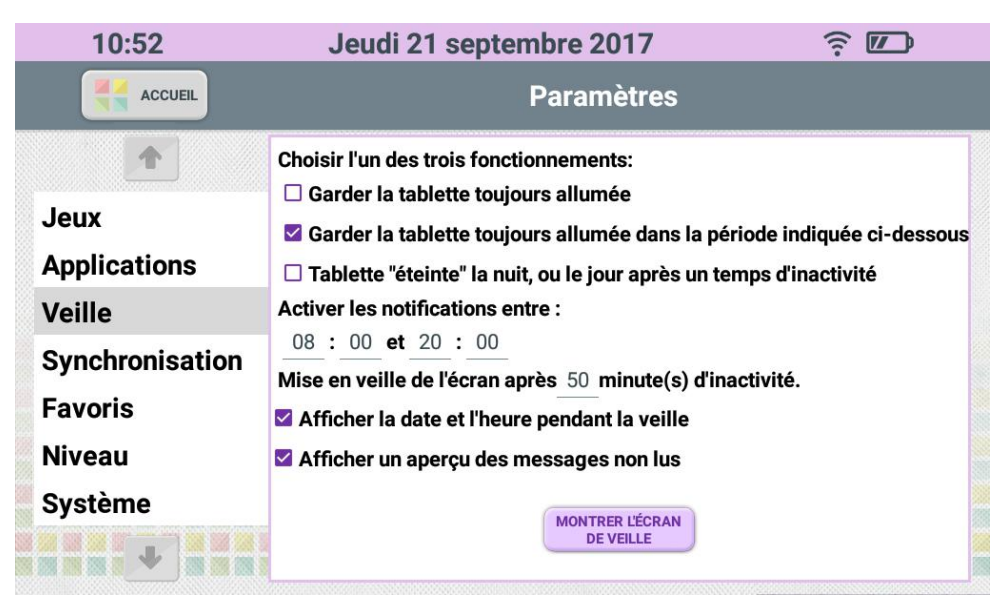

La veille est l'état où la tablette montre un écran noir avec éventuellement la date et l'heure, mais se rallume seule pour afficher l'arrivée d'un message ou d'une photo.

Cochez la première case si vous souhaitez que la tablette reste allumée en permanence (pas de veille).

Choisissez la période de veille :

- cochez pour pouvoir entrer vos horaires

- ou choisissez de mettre la tablette en veille la nuit et d'utiliser la mise en veille automatique après un certain temps

- déterminez quel temps vous souhaitez que la tablette attende, affichant le dernier écran visité, avant de se mettre en veille.

Cochez la dernière case si vous souhaitez que la tablette montre la date et l'heure pendant qu'elle est en veille.

# 12/ Onglet « Synchronisation »

| 13:26           | Vendredi 20 janvier 🤶 💴          |                                                 |  |  |  |
|-----------------|----------------------------------|-------------------------------------------------|--|--|--|
| ACCUEIL         | Paramètres                       |                                                 |  |  |  |
|                 | SYNCHRONISER<br>LE COMPTE        | nroniser le compte", cela<br>contacts du compte |  |  |  |
| Diaporama       | En appuyant sur le bouton "Syncl | nroniser les comptes",                          |  |  |  |
| Jeux            | LES COMPTES                      |                                                 |  |  |  |
| Applications    |                                  |                                                 |  |  |  |
| Veille          |                                  |                                                 |  |  |  |
| Synchronisation |                                  |                                                 |  |  |  |
| Favoris         |                                  |                                                 |  |  |  |
| V               |                                  |                                                 |  |  |  |

Il s'agit ici de sauvegarder les contacts de votre compte vers la page web ge gestion à distance des contacts. Vous avez le choix entre réaliser cette opération pour le compte courant et la réaliser pour tous les comptes enregistrés sur la tablette.

# 13/ Onglet « Favoris »

| 14:38                      | Vendredi 26                                         | août                                                  | î <b>III</b> |          |
|----------------------------|-----------------------------------------------------|-------------------------------------------------------|--------------|----------|
| ACCUEIL                    | Para                                                | amètres                                               |              |          |
| Star Barrier A A Country A | http://www.google.fr                                |                                                       | AJOUTER      | Cherry . |
| Applications               | Google                                              |                                                       |              |          |
| Veille                     | Lemonde.fr<br>http://www.lemonde.fr/                | □ radiofrance.fr<br>http://www.radiofrance.fr/        |              | a ward   |
| Synchronisation            | □ wikipedia.fr<br>http://www.wikipedia.fr/index.php | □ service-public.fr<br>https://www.service-public.fr/ |              | A NO     |
| Favoris                    |                                                     |                                                       |              | No No    |
| Niveaux                    |                                                     |                                                       |              | AN REAL  |
| Système                    |                                                     |                                                       |              | - Change |
| Mise à jour                |                                                     |                                                       |              |          |
| A RECEIPT A A A            |                                                     | R 1018 I - 121 R 18 100100                            | A K EL       | A A      |

Entrez un nouveau site favori à l'aide de la première ligne : taper l'URL ou l'adresse Internet de la page souhaitée puis appuyez sur « AJOUTER ».

Choisissez ensuite votre navigateur par défaut.

La liste des favoris de la tablette s'affiche ensuite, en cochant certaines pages, vous pouvez les enlever des favoris.

# 14/ Onglet « Niveau »

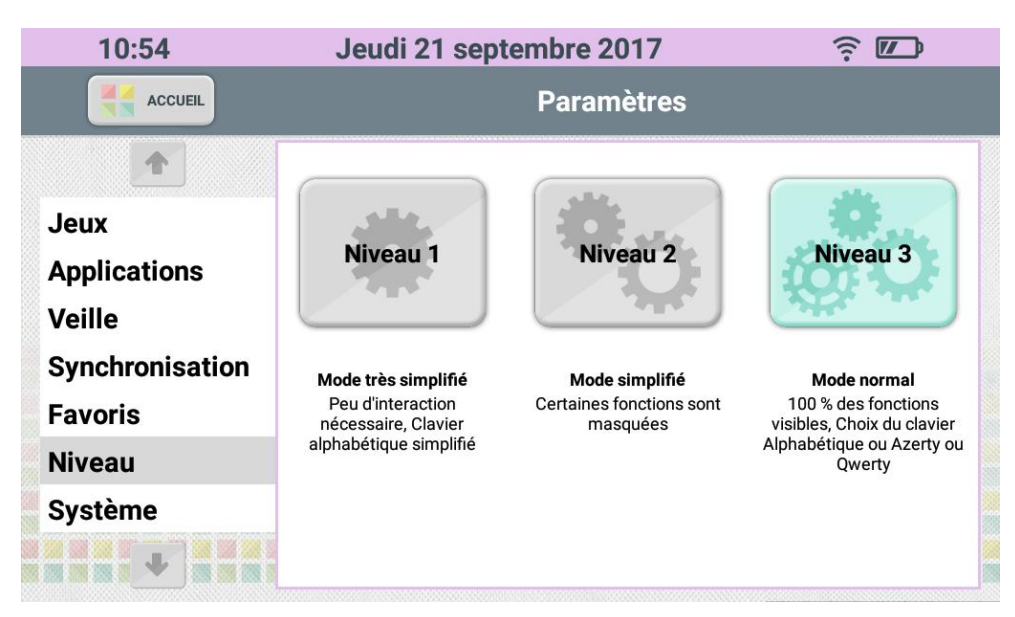

Sélectionnez ici le mode de fonctionnement de Facilotab, correspondant au niveau présumé de l'utilisateur. Si vous ne paramétrez pas la tablette pour vous-même mais pour un proche, et que vous hésitez entre les niveaux 2 et 3, faites d'abord un essai en niveau 2.

# 15/ Onglet « Système »

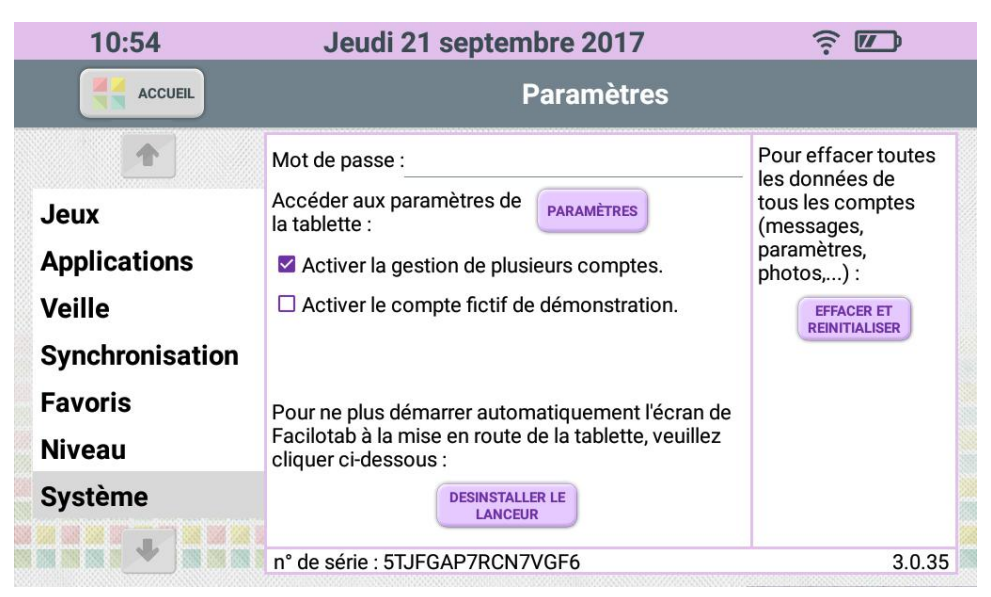

#### a. blocage de l'accès aux paramètres

Vous avez la possibilité de **bloquer l'accès aux paramètres de réglage** de la tablette avec un mot de passe.

Cela peut être utile si la tablette est destinée à une personne qui ne veut pas ou ne peux pas s'occuper elle-même des aspects techniques de connexion.

Le mot de passe protégeant les paramètres de votre Facilotab est ici affiché en clair. Vous pouvez le changer en touchant l'emplacement et en entrant votre nouveau mot de passe.

Utilisez la touche fin de votre saisie.

pour faire disparaitre le clavier à la

#### b. Accés aux paramères Android

Touchez le bouton « PARAMETRES » pour **accéder aux paramètres du système natif** de la tablette (Android).

#### c. Comptes

Cochez la case pour autoriser plusieurs comptes sur cette tablette. Vous verrez alors l'onglet « Comptes » apparaître. Si vous êtes un revendeur ou une structure, vous pouvez aussi choisir d'afficher et d'utiliser le compte de démonstration que Facilotab vous propose.

#### d. Réinitialisation

Pour **nettoyer toutes les données du système Facilotab** de la tablette, touchez le bouton « EFFACER ET REINITIALISER ». Cela n'efface pas l'application Facilotab elle-même, qui démarrera encore dès la mise en route de la tablette.

Cela permet de transmettre la tablette à une autre personne, par exemple pour un prêt temporaire.

Un message de vérification permet de ne pas réaliser cet effacement par erreur. **Répondez «** oui » pour confirmer.

#### e. Désinstallation de Facilotab

Pour **désactiver Facilotab sur votre tablette**, de façon propre et réversible, touchez le bouton « DESINSTALLER LE LANCEUR »

La touche permet de revenir sur l'écran d'accueil Android standard.

Pour retourner à Facilotab, il suffit de toucher l'icône sur le bureau de la tablette. Si elle ne s'y trouve pas, touchez l'icône pour revenir à la liste des applications disponibles, et vous y trouverez Facilotab.

# 16/ Onglet « Mise à jour »

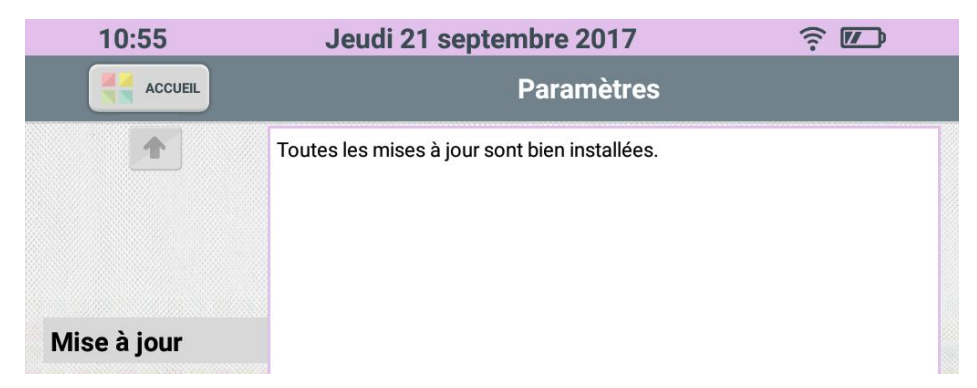

Cet onglet indique si une mise à jour du système est disponible.

#### Lorsqu'une mise à jour a été publiée par le CDIP, elle est téléchargée dès l'ouverture de l'onglet. Une barre de progression indique brièvement la progression du téléchargement.

Un message vous propose ensuite d'installer la mise à jour. Si vous touchez « OUI », vous allez directement dans un écran natif pour réaliser cette mise à jour.

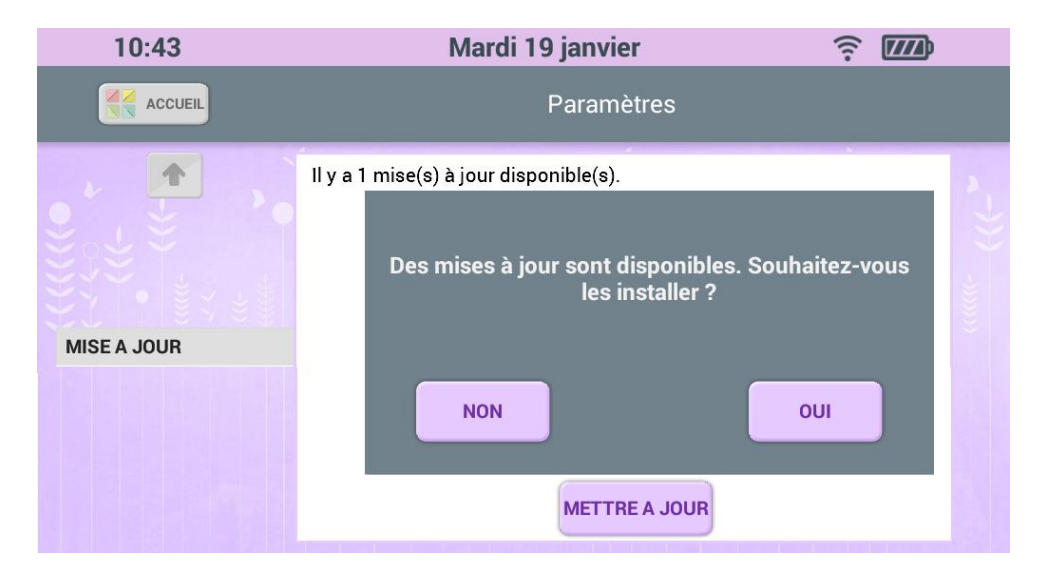

Si vous touchez « NON », un bouton « METTRE A JOUR » restera présent sur l'onglet jusqu'à ce que vous fassiez la mise à jour.

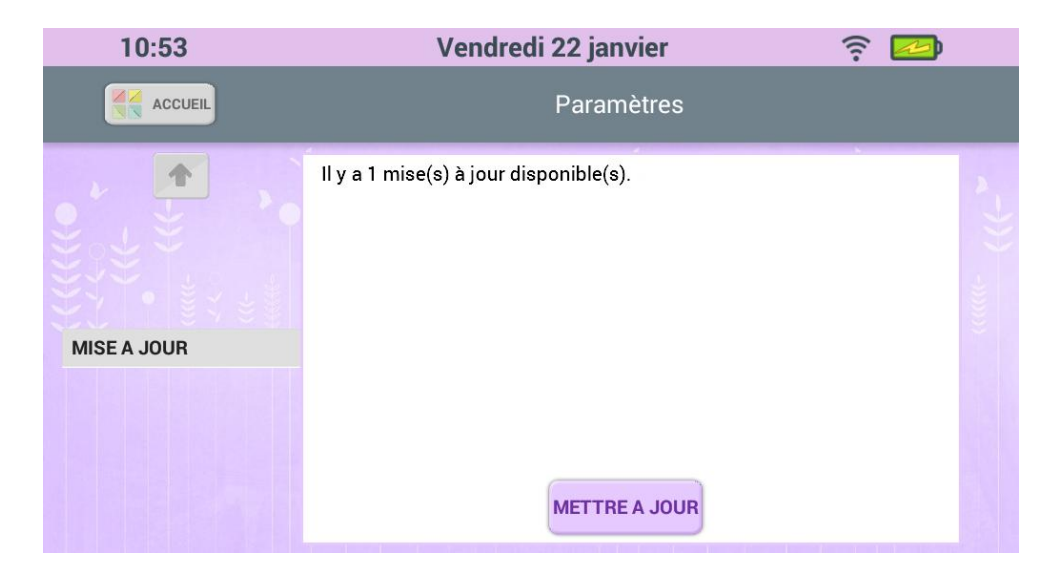

# 17/ Désactiver le verrouillage de la carte SIM

#### Pourquoi ?

Pour ne pas avoir à saisir votre code PIN de carte SIM à chaque fois que la tablette est allumée.

Que faire ? Dans Facilotab, utilisez la touche « Outils » pour vous rendre dans les écrans de paramètrage. Puis touchez l'onglet « Système ». Touchez le bouton « PARAMETRES » à droite du texte. Choisir « Sécurité » puis « Verrouillage de la SIM ». Touchez ensuite « Configurer verrouillage carte SIM ». Puis décochez l'option cochée par défaut « Verrouiller la carte SIM ».

# **Questions / Réponses**

#### Q : Y a-t-il un moyen d'être prévenu lorsque l'utilisateur de Facilotab lit un message ?

R : Si le message provient d'un contact déjà enregistré sur Facilotab, et si l'option Notification automatique est activée dans les écrans de paramétrage, alors un message est automatiquement adressé à l'expéditeur pour lui indiquer que l'utilisateur de Facilotab vient de prendre connaissance du message ou vient de voir les photos.

#### Q : Puis-je aider à distance une personne qui utilise Facilotab ?

R : Oui, le logiciel TeamViewer Mobile est préinstallé sur Facilotab. Ainsi, il est possible d'activer le service et permettre une assistance sécurisée et à distance depuis un ordinateur Mac, PC ou une tablette.

L'aidant pourra prochainement par une interface web ajouter ou supprimer des contacts à la tablette à distance. Ce service sera prochainement disponible pour tous.

#### Q : La tablette est-elle garantie ?

R : Oui, la garantie constructeur d'une durée légale en France de deux ans s'applique à compter de la date de facturation. Vous pouvez contacter l'assistance du CDIP pour vérifier que le problème est bien matériel.

#### Q : Faut-il s'abonner à un service complémentaire pour utiliser Facilotab ?

R : Si vous ne disposez pas déjà d'un accès internet en WiFi, nous vous recommandons de choisir Facilotab WiFi + 3G et de vous rapprocher d'un opérateur téléphonique pour vous abonner pour 10 € maximum par mois à l'accès internet en 3G. CDIP recommande le forfait "Let's Go 2 Go" chez Orange à 9,99 € par mois.

#### Q : J'ai oublié le mot de passe que j'avais choisi pour les paramètres Facilotab. Que puis-je faire pour le retrouver ou le réinitialiser?

R : Placez-vous sur la page d'accueil. Puis, dans l'ordre suivant, et assez rapidement, touchez 3 fois le logo Facilotab à gauche, puis 3 fois l'icône « Outils » et enfin 3 fois le logo Facilotab à gauche. Le mot de passe est alors ré-initialisé et vous verrez la question permettant de définir un mot de passe pour le paramétrage Facilotab.

# Facilotab

| 12:30                                | Mardi 6 Septembro                                  |                                                                                                    |
|--------------------------------------|----------------------------------------------------|----------------------------------------------------------------------------------------------------|
| APPLICATIONS<br>MESSAGES<br>MITERNET | Mardi 6 Septembre<br>Bienvenue !<br>JEUX<br>AGENDA | Control of the formation of the formation of the formatio |
|                                      |                                                    |                                                                                                    |

# Une tablette personnalisable

### Facilite le lien social et familial à distance

Simplifie les échanges de messages et de photos

### www.facilotab.com

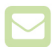

fr@cdip.com

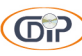

10, chaussée Jules César - BP 10351 Osny 95527 Cergy-Pontoise cedex - France